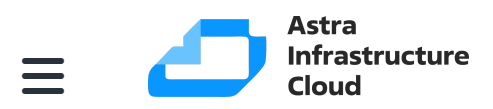

🛛 / Руководство администратора / 🗆 / Пользователи и группы / Управление группами

# Управление группами

Группы в ПВ позволяют изолировать пользователей и ресурсы. При этом пользователь может видеть и получить доступ к облачным ресурсам других пользователей группы.

В группах изоляция осуществляется за счет разграничения прав доступа пользователей. Однако, в ПВ возможно разделить физические вычислительные ресурсы между группами, используя виртуальные дата-центры (ВДЦ).

При добавлении группы можно создать администратора группы — пользователя, обладающего такими же правами что и другие пользователи, но дополнительно он может управлять пользователями в рамках группы. По умолчанию при создании пользователя он будет включен в группу администраторов BM (brestusers). Создаваемые пользователем облачные ресурсы (образы, BM и др.) будут принадлежать этой основной группе. При этом пользователь может входить в несколько групп. Все другие группы называются дополнительными. Пользователю доступны для просмотра облачные ресурсы дополнительных групп.

Включать пользователя в дополнительные группы может только администратор ПВ. Однако, пользователи могут менять свою основную группу на любую из дополнительных групп без вмешательства администратора ПВ.

### Управление группами в интерфейсе командной строки

Для управления группами используется инструмент командной строки onegroup.

Чтобы создать группу, необходимо выполнить команду:

onegroup create <наименование\_группы>

# В Примечание

При создании новой группы создается и новое правило <u>(ACL)</u>, чтобы установить стандартный алгоритм, позволяющий пользователям создавать облачные ресурсы.

Чтобы при создании группы автоматически создать администратора группы, необходимо выполнить команду:

onegroup create <наименование\_группы> --admin\_user <имя\_администратора\_группы> --admi

Чтобы пользователю группы присвоить/отозвать права администратора группы, необходимо выполнить команду:

onegroup addadmin / deladmin <наименование\_группы> <идентификатор\_пользователя>

В качестве наименование группы можно указать перечень групп (идентификаторов или наименований, разделенных запятыми) или диапазон идентификаторов групп, крайние значения которого разделены двумя точками.

Чтобы при создании группы определить к каким облачным ресурсам пользователей группы будут иметь доступ другие пользователи этой группы, необходимо при выполнении команды onegroup create дополнительно указать аргумент - resources и перечислить общие облачные ресурсы, разделяя их знаком +.

onegroup create <наименование\_группы> --admin\_user <имя\_администратора\_группы> --admi

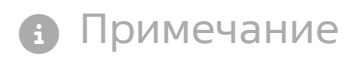

#### Примеры

1. Создание группы с наименованием new group :

onegroup create "new group"

Пример вывода после выполнения команды:

ID: 100

2. Создание группы с одновременным созданием администратора группы:

```
onegroup create --name groupA --admin_user admin_userA --admin_password <</pre>
```

Пример вывода после выполнения команды:

ID: 101

3. Просмотр перечня групп:

```
onegroup list
```

Пример вывода после выполнения команды:

| ID     | NAME                      | USERS  | VMS   | MEMORY      | CPU     |
|--------|---------------------------|--------|-------|-------------|---------|
| 101    | groupA                    | 1      | 0 / - | OM / -      | 0.0 / - |
| 100    | new group                 | 0      | 0 / - | OM / -      | 0.0 / - |
| 1<br>0 | brestusers<br>brestadmins | 0<br>3 | 0 / - | OM / -<br>- | 0.0 / - |

4. Создание группы с указанием в качестве общих следующих облачных ресурсов: ВМ, образы и шаблоны:

```
onegroup create --name another-group --resources VM+IMAGE+TEMPLATE
```

Пример вывода после выполнения команды:

Чтобы изменить основную группу пользователя (в том числе в качестве основной указать группу brestadmins), необходимо выполнить команду:

oneuser chgrp <имя\_пользователя> <идентификатор/наименование\_группы>

Пользователь всегда должен принадлежать основной группе. Для исключения пользователя из, например, группы администраторов, необходимо переместить его в стандартную группу brestusers.

Чтобы включить пользователя в дополнительную группу или исключить его из дополнительной группы, необходимо выполнить команду:

oneuser addgroup / delgroup <имя\_пользователя> <идентификатор/наименование\_группы>

В качестве имени пользователя можно указать перечень пользователей (идентификаторов или имен, разделенных запятыми) или диапазон идентификаторов пользователей, крайние значения которого разделены двумя точками.

## Управление группами в веб-интерфейсе ПВ

Для отображения перечня всех групп в веб-интерфейсе ПВ необходимо в меню слева выбрать пункт меню Система — Группы. На открывшейся странице Группы будет представлена таблица групп, аналогичная таблице, отображаемой в интерфейсе командной строки после выполнения команды onegroup list:

| Сервисный режим 🚦  | Группы |                       |                 |         |        | 💄 brestadmin 👻 | 🌐 OpenNebula – |
|--------------------|--------|-----------------------|-----------------|---------|--------|----------------|----------------|
| Инф. панель        | + 3    |                       |                 |         |        |                |                |
| Экземпляры ВМ      | 🗆 ID   | 🚽 Название            | 🝦 Пользователи  | ∲ BM    | Память | CPU            |                |
| Шаблоны 👻          | 102    | another-group         | 0               |         | 0/-    | ОКВ / -        | 0/-            |
| Сеть               | 101    | groupA                | 1               |         | 0/-    | ОКВ / -        | 0/-            |
| Инфраструктура 💎   | 100    | new group             | 1               |         | 0/-    | ОКВ / -        | 0/-            |
| Система 🔺          | 1      | brestusers            | 1               |         | 0/-    | OKB / -        | 0/-            |
| 🚨 Пользователи     | 0      | brestadmins           | 3               |         | -      | -              | -              |
| ируппы Группы VDCs | 10     | юказаны элементы спис | жас 1 по 5 из 5 |         |        | Предыдущая 1   |                |
| 🔎 Списки контроля  |        |                       |                 | 5 всего |        |                |                |
| Настройки          |        |                       |                 |         |        |                |                |
| OpenNebula 6.0.0.2 |        |                       |                 |         |        |                |                |

Для добавления группы в веб-интерфейсе ПВ необходимо выполнить следующие действия:

- 1. В меню слева выбрать пункт меню Система Группы и на открывшейся странице Группы нажать на кнопку [+].
- 2. На открывшейся странице Создать группу:
  - а. Во вкладке Общие задать наименование группы;
  - b. Если необходимо создать администратора группы, во вкладке
     Администрирование установить флаг Создать пользователя с
     административными правами, задать имя и пароль пользователя;
  - с. Во вкладке **Права** указать общие облачные ресурсы, установив соответствующие флаги.
- 3. На странице Создать группу нажать на кнопку Создать.

После этого на открывшейся странице **Группы** появится запись о созданной группе. Для просмотра информации о конкретной группе на странице **Группы** необходимо выбрать соответствующую строку. После этого откроется страница **Группа** (вкладка **Сведения**):

| Сервисный режим          | i  | <b>Группа</b> 100 ne | w group                  |                   |                         |        |                        |              | 💄 brestadmin 🛩 | 🌐 OpenNebula 👻 |
|--------------------------|----|----------------------|--------------------------|-------------------|-------------------------|--------|------------------------|--------------|----------------|----------------|
| Инф. панель              |    | €≣ C                 | Обновить Квоте           |                   | -                       |        |                        |              |                |                |
| Экземпляры ВМ<br>Шаблоны |    | Сведения             | <b>е</b><br>Пользователи | <b>Е</b><br>Квоты | <u>ын</u><br>Отчетность | Потреб | о<br>іление ресурсов   |              |                |                |
| Хранилище<br>Сеть        |    | Информаци            | я                        |                   |                         |        | Просмотры групп а      | дминистратор | оов            |                |
| Инфраструктура           |    | ID                   | 10                       | 0                 |                         |        | Group Admin (по умолча | анию) 🚱      |                |                |
| Система                  |    | Название             | ne                       | w group           |                         |        |                        |              |                |                |
| 💄 Пользователи           |    | Атрибуты             |                          |                   |                         |        |                        |              |                |                |
| 📇 Группы                 |    | Атрисуты             |                          |                   |                         |        |                        |              |                |                |
| VDCs                     |    |                      |                          |                   |                         |        | lh.                    | C            |                |                |
| 🔎 Списки контро          | ля |                      |                          |                   |                         |        |                        |              |                |                |
| Настройки                |    |                      |                          |                   |                         |        |                        |              |                |                |
| OpenNebula 6.0.0.2       |    |                      |                          |                   |                         |        |                        |              |                |                |

Чтобы изменить основную группу пользователя или скорректировать перечень дополнительных групп в веб-интерфейсе ПВ необходимо выполнить следующие действия:

- 1. В меню слева выбрать пункт меню Система Пользователи и на открывшейся странице Пользователи выбрать необходимого пользователя.
- 2. На открывшейся странице **Пользователь** открыть вкладку **Группы** и нажать на кнопку **Изменить**:

| Сервисный режим 🧯            | Пользователь 4 new_group_Admin                                                              | 💄 brestadmin 🛩 | 🌐 OpenNebula – |
|------------------------------|---------------------------------------------------------------------------------------------|----------------|----------------|
| Инф. панель                  | ← Ξ С Включить Отключен 🛓 – 🔍 – 🛅                                                           |                |                |
| Экземпляры ВМ 🛛 🤝<br>Шаблоны | 💿 🚢 🗮 🔟 Бола<br>Сведения <b>Группы</b> Квоты Отчетность Потребление ресурсов Аутентификация |                |                |
| Хранилище 🛩<br>Сеть 🛩        |                                                                                             |                | Изменить       |
| Инфраструктура 👻<br>Система  | Основная группа                                                                             |                |                |
| Пользователи :2: Группы      | brestusers                                                                                  |                |                |
|                              | Дополнительная группа                                                                       |                |                |
| Настройки                    | О                                                                                           |                |                |
| OpenNebula 6.0.0.2           | ID 🚽 Название 💠 Пользователи 🔶 ВМ Память                                                    | CPU            |                |
|                              | 1 brestusers 1 0/- 0K                                                                       | (B / -         | 0/-            |
|                              | 10 Показаны элементы списка с 1 по 1 из 1                                                   | здыдущая 🚺 Сле |                |

- 3. На странице Пользователь во вкладке Группы:
  - а. в секции Основная группа в выпадающем списке выбрать одну из групп;
  - b. в секции **Дополнительная группа** в таблице выбрать необходимые группы (если необходимо исключить пользователя из группы снять выделение);

с. нажать на кнопку Применить изменения ).

| Сервисный режим 🚦                                                 | Пользователь 4 пем_                                                                                                    | group_Admin                   |                                          |                | 💄 brestadmir   | n →       ⊕   OpenNebula |
|-------------------------------------------------------------------|----------------------------------------------------------------------------------------------------|-------------------------------|------------------------------------------|----------------|----------------|--------------------------|
| Инф. панель<br>Экземпляры ВМ —<br>Шаблоны —                       | сната страната страната с | Отключен Стиность             | <ul> <li>Потребление ресурсов</li> </ul> | Аутентификация |                |                          |
| Хранилище<br>Сеть —<br>Инфраструктура —                           | Основная группа                                                                                                    |                               |                                          |                |                | 0                        |
| Система –<br>Система –<br>Пользователи                            | 1: brestusers                                                                                                    |                               |                                          |                |                | Ŧ                        |
| <ul> <li>Труппы</li> <li>VDCs</li> <li>Списки контроля</li> </ul> | Дополнительная групп                                                                                                    | a                             |                                          |                |                |                          |
| Настройки                                                         | вы выюрали следующие                                                                                                    | группы: brestusers new group  |                                          |                |                |                          |
| OpenNebula 6.0.0.2                                                | ID 🚽 Название                                                                                                    | Пользователи                  | ≑ BM                                     | Память         | CPU            |                          |
|                                                                   | 102 another-grou                                                                                                    | p O                           |                                          | 0/-            | OKB / -        | 0/-                      |
|                                                                   | 101 groupA                                                                                                    | 1                             |                                          | 0/-            | OKB / -        | 0/-                      |
|                                                                   | 100 new group                                                                                                    | 0                             |                                          | 0/-            | окв / -        | 0 / -                    |
|                                                                   | 1 brestusers                                                                                                    | 1                             |                                          | 0/-            | окв / -        | 0 / -                    |
|                                                                   | 0 brestadmins                                                                                                    | 3                             |                                          | -              | -              | -                        |
|                                                                   | 10 Показаны                                                                                                    | элементы списка с 1 по 5 из 5 |                                          |                | Предыдущая 1 ( |                          |
|                                                                   |                                                                                                    |                               |                                          |                | Прим           | енить изменения          |